## **BIBLIOTECA INAP**

## **TUTORIAL DE ACCESO A LEGALTECA**

|        | Administración<br>General del Estado | SharePoint                                | ₽ Buscar en et                                | ste sitio                                        |                                                                 | 40 🕲 ? Santos Alonso, Jos 🕕                                                                                                    |
|--------|--------------------------------------|-------------------------------------------|-----------------------------------------------|--------------------------------------------------|-----------------------------------------------------------------|----------------------------------------------------------------------------------------------------|
| ŝ      | INAP<br>BEERSTER, 🔨                  |                                           |                                               |                                                  | Grupo priva                                                     | do   Privado con colaboración externa 🛛 🕭 220 miembros \cdots                                                                                                    |
| ۲      | Inicio                               |                                           |                                               | /                                                |                                                                 | 密 Compartir $\lor$ 년 <sup>겨</sup>                                                                                                    |
|        | > Centro del empleado                | Peticiones nueva Web y Sede INAP 2        | 025 💦 Solicitud Producció                     | n Gráfica                                        |                                                                 | -0. 19 °C Solvado<br>25'/10' 04/08/2025 MSN El tiem                                                                                                    |
| ß      | > Documentos y normativa             |                                           |                                               |                                                  |                                                                 |                                                                                                    |
|        | > Procedimientos para gest           |                                           |                                               |                                                  |                                                                 | Alcalá de Henares                                                                                                    |
| 0      | Espacio de encuentro                 | Acceso a portales del INAP                |                                               | /                                                |                                                                 | Pl. De San Diego. S/n. 28801 Alcalá De Henares. Madrid,<br>Spain, 28801. Madrid, España                                                                                                    |
| (+)    |                                      | Portal del INAP                           | E Sede del INAP                               | P <sub>☉</sub> Espacio de candidaturas           | g <sup>R</sup> Portal del alumno                                | Kil Cambra - Enc                                                                                                    |
|        |                                      | Pertal del formador                       | Portal del opositor                           | Portal del colaborador                           | ρ <sup>D</sup> <sub>0</sub> Portal del funcionario en prácticas | California                                                                                                    |
|        |                                      | ∎ Banco de recursos                       | Planificación presupuestaria                  | OD CANOA                                         | 📕 Trabajo a distancia                                           |                                                                                                    |
|        |                                      | Accesos a servicios                       |                                               |                                                  |                                                                 | Alcală de Henares                                                                                                    |
|        |                                      | PO Directorio del INAP                    | Reserva de aulas                              | 000 Bibliotec                                    | မါရီ Banco de recursos                                          | I miles I km<br>Monach Ting (m. 5-2225 Sovietan, 8-2025 Manasark Corporation, 7-2012 August Corporation, 7-2012 August Corporation, |
|        |                                      | SIAF                                      | SEGPRE SEGPRE                                 | C) Tramitador                                    | gestor de solicitudes                                           | 2. 20 . 20                                                                                                    |
|        |                                      |                                           |                                               |                                                  |                                                                 | TALLAS AND ALLES                                                                                                    |
|        |                                      | Aplicaciones provistas por terceros       |                                               | Portales provistos por terceros                  |                                                                 | T T T                                                                                                    |
|        |                                      | Registro Electrónico de<br>Apoderamientos | TRAMA: Gestión de permisos,<br>incidenciasetc | Sistemas de informática<br>presupuestaria e IGAE | Boletin Oficial del Estado                                      |                                                                                                    |
|        |                                      | Portafirmas de la AGE                     | SCSP SCSP                                     |                                                  | Contratacion del Estado                                         | Alcalá de Henares, Comunidad de Madrid, España                                                                                                    |
| Inicio |                                      | GEISER                                    | Gestores SIGP                                 | Contratación centralizada                        | PAR <sup>®</sup> Portal de Administración<br>Electrónica        | : 19 24*/7* 04/08/2025 MSN El tiempo                                                                                                    |

Desde la Intranet, accedemos al catálogo de la biblioteca.

En el catálogo, bajamos hasta **enlaces de interés** y desplegamos el menú de **Bases de datos.** 

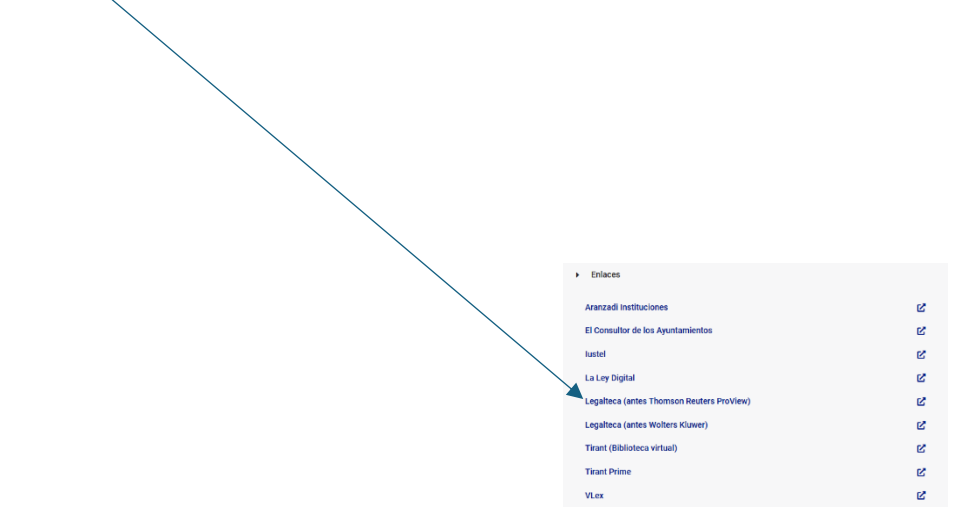

| https://opac.inap.es/opac/abnetcl.exe/OhNXnYpVndf0FlhyKE | 178fZbEPFI?ACC=101   | A                                                    | 습) 습 🚺      |
|----------------------------------------------------------|----------------------|------------------------------------------------------|-------------|
| INAP<br>REMEMBERS BARRA                                  |                      | Marcados 🗔 🛛 🗮 Menú                                  | Ayuda Ayuda |
|                                                          | Enlaces de inter     | és:                                                  |             |
|                                                          | <b>∨ &amp;</b> Bat   | es de datos (acceso solo disponible desde el INAP)   | •           |
|                                                          | ຯ ∂ <sup>0</sup> ins | tituto Nacional de Administración Pública            | ¥           |
| 8 Organismos                                             | ✔ Ø Rev              | istas digitales                                      | ~           |
|                                                          |                      | Siguenos en 🔤 🔀 🗭                                    | <b>.</b> D  |
| MINISTERIO                                               | CATÁLOGOS            | CONTACTO                                             |             |
| Protein Protein INAP                                     | Búsqueda Avanzada    | 🔮 Calle Atocha, 106 (3ª planta), 28012 - Madrid (Esp | aña)        |
|                                                          | Biblioteca Digital   | ☑ biblioteca@inap.es                                 |             |
|                                                          | Novedades            | J 912 73 92 81                                       |             |
|                                                          | Hemeroteca           |                                                      |             |
|                                                          |                      |                                                      |             |

Hay dos opciones de acceso a **Legalteca**, dependiendo de las revistas que se quieran consultar:

- Legalteca (antes Wolters Kluwer)

Incluye las revistas: Actualidad Administrativa, Contratación Administrativa Práctica, Diario la Ley, El Consultor de los Ayuntamientos, La Ley Unión Europea, Práctica Urbanística.

Para acceder es necesario introducir las siguientes claves:

- Usuario: biblioteca@inap.es
- Contraseña: biblioteca

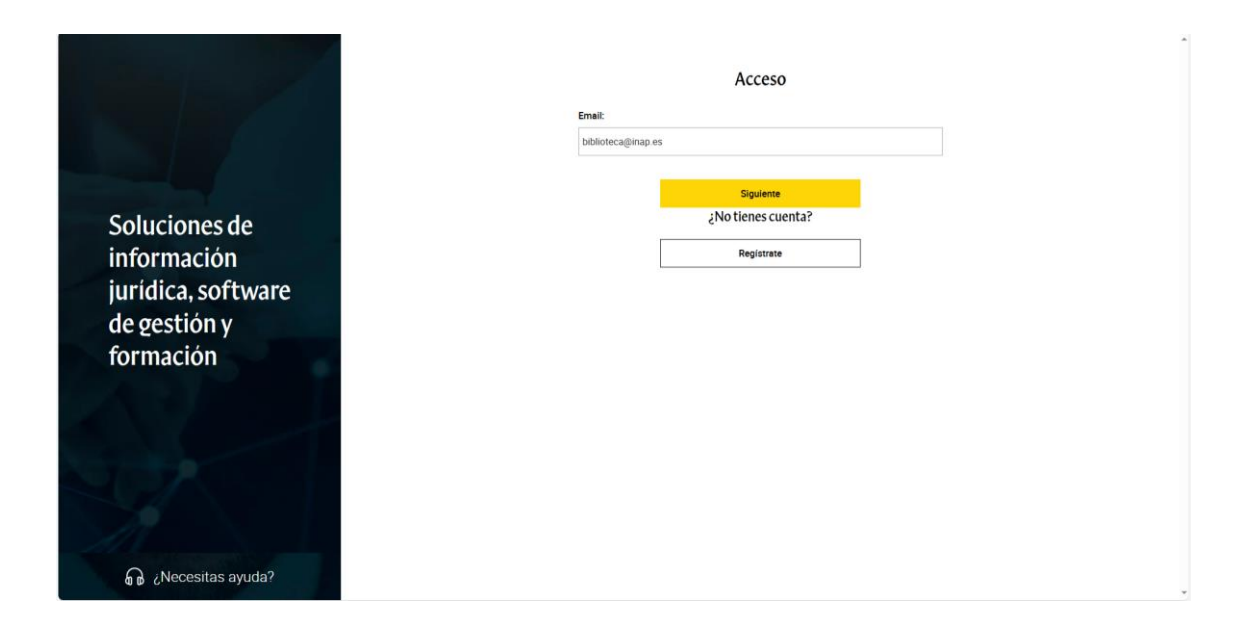

|                      | Acceso                    |   |
|----------------------|---------------------------|---|
|                      | Contraseña                |   |
|                      | biblioteca                | ٥ |
| Soluciones de        | Acceder                   |   |
| Información          | ¿Olvidaste tu contraseña2 |   |
| de gestión v         | ¿No tienes cuenta?        |   |
| formación            | Registrate                |   |
| Tor macron           |                           |   |
|                      |                           |   |
|                      |                           |   |
|                      |                           |   |
| 15                   |                           |   |
| ြာ ¿Necesitas ayuda? |                           |   |
|                      |                           |   |

Una vez dentro, seleccionamos **revistas** en el desplegable para que solo nos aparezcan las revistas incluidas.

| eca             |                                                        |                                                                       |                                                                                                    |                                                                                                    | Ver el catálogo                                                                                                    | Visita guiada para conocer Legalteca                                                                                                    | 🕅 Area de Cliente 🕘 👩 🛃                                                                                                    |
|-----------------|--------------------------------------------------------|-----------------------------------------------------------------------|----------------------------------------------------------------------------------------------------|----------------------------------------------------------------------------------------------------|----------------------------------------------------------------------------------------------------|----------------------------------------------------------------------------------------------------|----------------------------------------------------------------------------------------------------|
| m               | ni Biblio                                              | oteca                                                                 |                                                                                                    |                                                                                                    |                                                                                                    | Buscar en los productos de toda la t                                                                                                    | iblioteca Avanzada - Buscar                                                                                                    |
| <sup>ea</sup> 7 | V Filtrar                                              | Todas las publicaciones 🤟                                             | $\downarrow \stackrel{\scriptscriptstyle L}{=}$ Ordenar por $\mid$ Leido $\sim$                      |                                                                                                    |                                                                                                    |                                                                                                    | Solo publicaciones descargadas                                                                                                    |
|                 | NUEVO                                                  | Todas las publicaciones                                               |                                                                                                    | NUEVO                                                                                                    | NORVO                                                                                                    | HUEVO'                                                                                                    | NUEVO                                                                                                    |
|                 |                                                        | Colecciones<br>Enciclopedias<br>Formulanos<br>Manuales<br>Monografias |                                                                                                    |                                                                                                    |                                                                                                    |                                                                                                    |                                                                                                    |
|                 | El Consul<br>nº 4/2025<br>nº 4<br>01/04/2025<br>LA LEY | Revisins<br>5 Abril                                                   | Contencioso penal y analogía en la<br>España liberal<br>Enroya Avarez Cora<br>14/02/2025<br>Aranzadi | Era digital y personas mayores,<br>con discapacidad y menores de<br>Vanos autores<br>14/02/2025<br>Aranzadi | Le iniciative cludedane de<br>referéndum y de consultas<br>Enrique Cebrien Zazurca: Carlos Garrid<br>27/01/2025<br>Avanzadi | La LORAFNA en el siglo XXI:<br>Propuestas de reforma<br>Cristina Zoco Zabala<br>22/07/2025<br>Aranzadi                                                                                                    | Formularios de administración<br>local (2.ª edición)<br>Eaturio Hernández de Marco<br>20/01/2025<br>El Coesultor de los Ayuntamientos |
|                 | Ver epenplar                                           | es anteriores                                                         | 8                                                                                                    | 000                                                                                                    | 8                                                                                                    | 8                                                                                                    | 8                                                                                                    |
|                 | NE 8 197                                               |                                                                       | 10000                                                                                                | NULVO                                                                                                    | HELVO                                                                                                    | HUENO                                                                                                    | - MARVO                                                                                                    |
|                 |                                                        |                                                                       |                                                                                                    |                                                                                                    |                                                                                                    | A Veninger<br>A Veninger<br>Meridian Statistics<br>Meridian Statistics<br>Meridi |                                                                                                    |
|                 | Sistemas<br>protecció                                  | de información y<br>n de informantes en                               | Estrategias de Seguridad y Salud<br>en el Trabajo: análisis de las                                   | Derecho privado y ODS: Desafíos y<br>propuestas de integración                                              | Creación de valor sostenible en<br>sociedades cotizadas y pymes                                                             | La regulación de la Inteligencia<br>Artificial y el Derecho del trabajo                                                                                                    | Derechos y políticas emergentes<br>en el siglo XXI. Una visión                                                                        |

Para acceder al último número publicado, pulsamos en la imagen de la revista que nos interese.

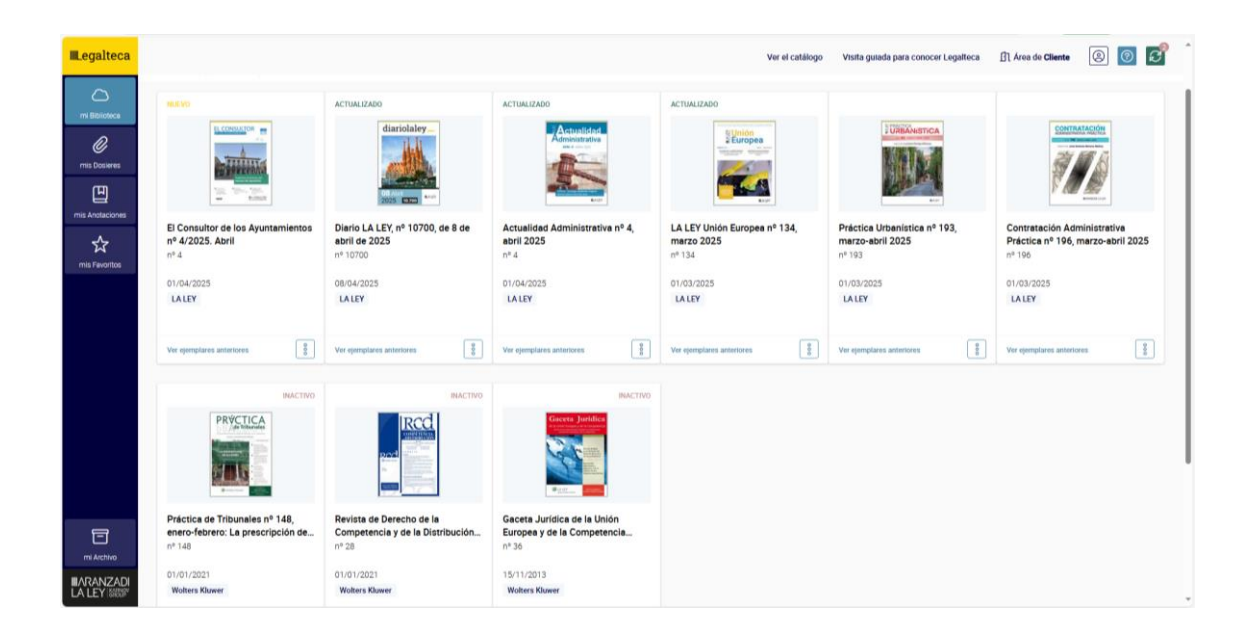

Si queremos consultar números anteriores, pulsamos en **Ver ejemplares anteriores**.

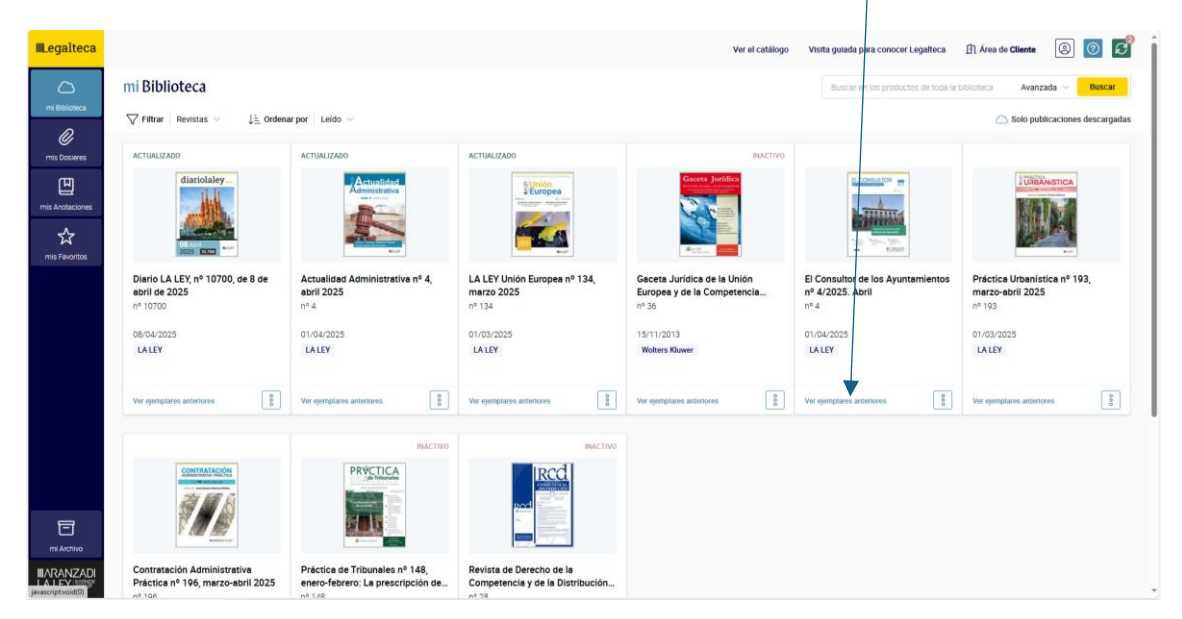

Y seleccionamos el número a consultar.

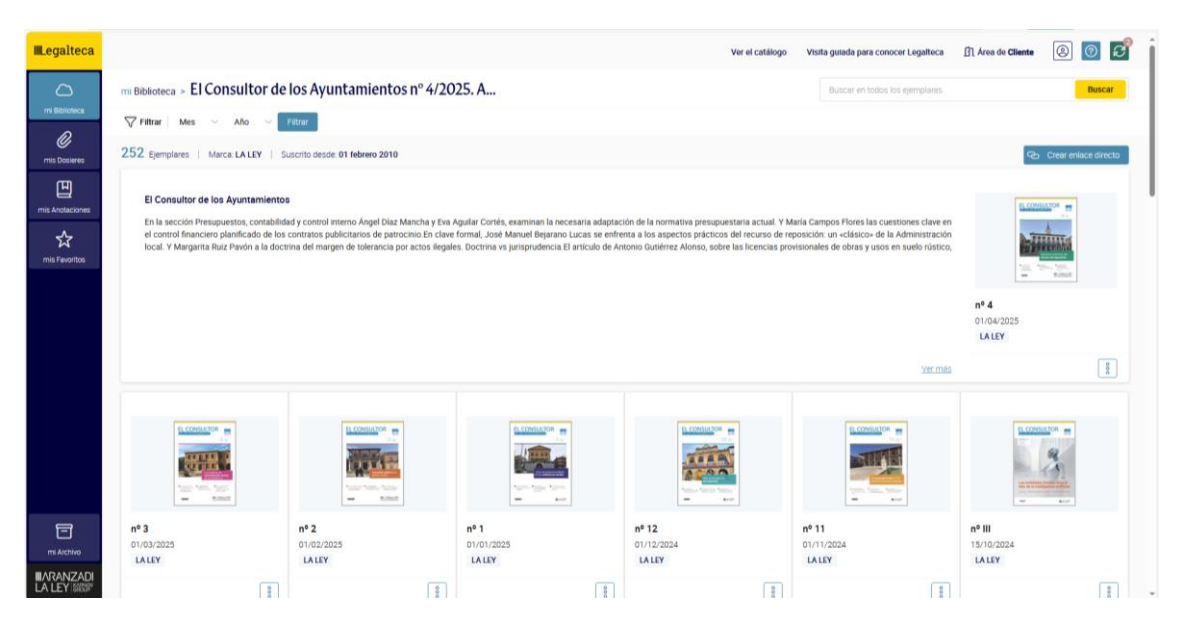

- Legalteca (antes Thomson Reuters ProView)

El acceso es por IP (no hay que introducir claves) e incluye las revistas: Actualidad Jurídica Aranzadi, La Administración Práctica, Revista Aranzadi de Derecho Ambiental, Revista de Derecho Patrimonial, Revista Aranzadi de Derecho y Nuevas Tecnologías, Revista Aranzadi de Urbanismo y Edificación, Revista Aranzadi Doctrinal, Revista Aranzadi Unión Europea, Revista de Derecho de Familia, Revista Española de Derecho Administrativo, Compliance en Sector Público.

Para acceder a su contenido, seguimos los mismos pasos que en el caso anterior.

| a                    |                                                                    |                                                                                                    |                                                                      | Ver el catálogo                                               | Visita guiada para conocer Legalteca                                  | Area de Cliente                                                                                                    |
|----------------------|--------------------------------------------------------------------|----------------------------------------------------------------------------------------------------|----------------------------------------------------------------------|---------------------------------------------------------------|-----------------------------------------------------------------------|----------------------------------------------------------------------------------------------------|
| mi E                 | Biblioteca                                                         |                                                                                                    | Buscar en los productos de toda la bibliciteca Avanzada ~ Busc       |                                                               |                                                                       |                                                                                                    |
| \\<br>\\<br>\\<br> F | Filtrar Todas las publicaciones ~                                  | $\downarrow^{\underline{n}}_{\underline{n}}$ Ordenar por $~$ Leido $\sim$                                      |                                                                      |                                                               |                                                                       | Solo publicaciones desca                                                                                                    |
| -                    | Todas las publicaciones                                            | NUEND                                                                                                    | NUEVO                                                                | NUEVO                                                         | ACTUALIZADO                                                           | ACTUALIZADO                                                                                                    |
|                      | Monografias<br>Revistas                                            |                                                                                                    | ter Bilder                                                           |                                                               | DOCTRINAL                                                             | PATRIMONIAL                                                                                                    |
|                      |                                                                    |                                                                                                    | Star.                                                                |                                                               |                                                                       |                                                                                                    |
|                      | -*                                                                 | annin                                                                                                    |                                                                      |                                                               |                                                                       | trent.                                                                                                    |
| El d<br>inte         | desarrollo reglamentario (y la<br>terpretación jurísprudencial) de | La regulación de la inteligencia<br>artificial                                                                 | Los tribunales ambientales<br>chilenos                               | Constitución Española                                         | Revista Aranzadi Doctrinal Núm. 4<br>abril 2025                       | Revista de Derecho Patrimonial<br>Número 66 (Enero - Abril 2025)                                                                                                    |
| Rub                  | bén Martínez Gutiérrez                                             | José Manuel Muñoz Vela<br>24/10/2024                                                                           | Jorge Roberto Retamal Valenzuela                                     | Actualizario 02/09/2024                                       | nº 4                                                                  | nº 66                                                                                                    |
| An                   | ranzadi                                                            | Aranzadi                                                                                                    | Aranzadi                                                             | Aranzadi LA LEY                                               | 01/04/2025<br>Aranzadi                                                | 01/01/2025<br>Aranzadi                                                                                                    |
|                      | 000                                                                | 98                                                                                                    | 900                                                                  |                                                               | Ver ejemplares anteriores                                             | Ver ejemplares anteriores                                                                                                    |
|                      |                                                                    |                                                                                                    |                                                                      |                                                               |                                                                       |                                                                                                    |
|                      | And the second second                                              | and a second second second second second second second second second second second second second second second | Constant and the                                                     | - New Article                                                 |                                                                       | and concerning filtering and the second second seco |
|                      | The second                                                         | and the second second                                                                                          | 100 March 100                                                        |                                                               |                                                                       | Anna anna                                                                                                    |
|                      |                                                                    | _                                                                                                    | •                                                                    | ·                                                             | •                                                                     | 1 mm                                                                                                    |
| La                   | reconstrucción de la ciudad                                        | Derecho de sucesiones. Bases                                                                                   | El principio de no regresión en el<br>Derecho público [Monografía Nú | Protección jurídica de la privacidad. Inteligencia Artificial | "El Algarrobico", historia de un<br>fracaso institucional [Monografía | Instrumentos fiscales para la<br>recuperación de los costes de l                                                                                                    |
|                      |                                                                    |                                                                                                    | , , , ,                                                              |                                                               |                                                                       |                                                                                                    |

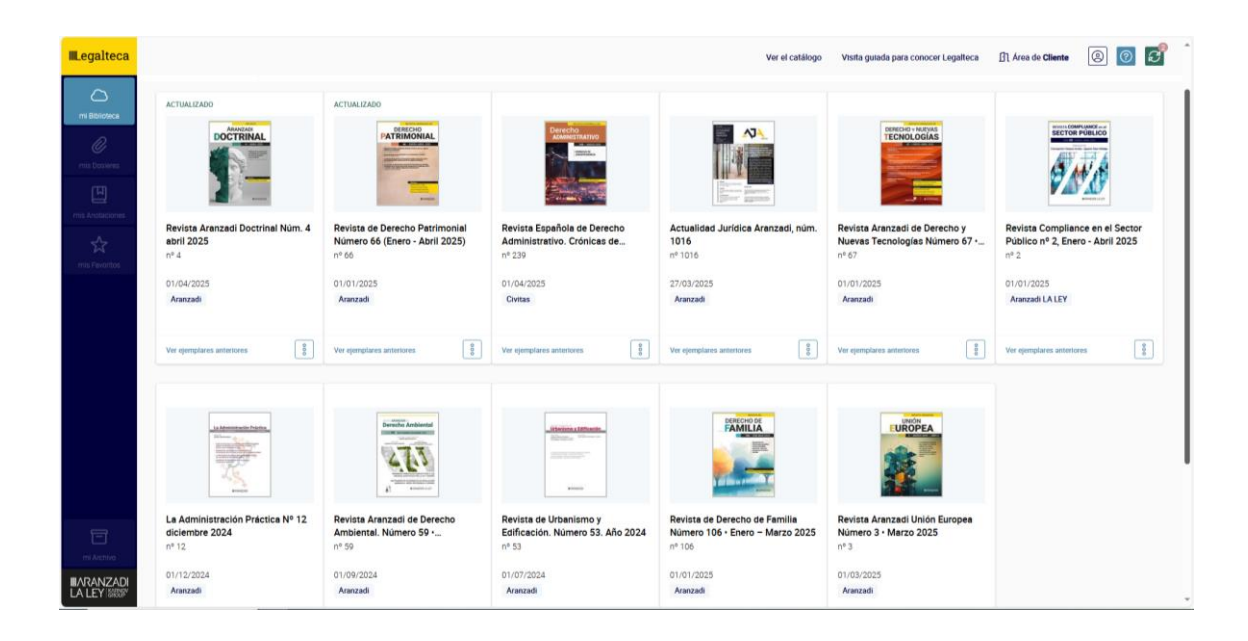